## ES Clerks—Posting Semester 2 Grades to the Transcript

## **Goals:**

- To ensure that every teacher posts Semester 2 grades.
- To update the student's course history. This finalizes the courses for the student and will display the grades for students' next school and enable schools to generate an official transcript that includes the student's course work for your school.
- To make grade changes to the transcript where appropriate.

By June 7, 2019, the clerk **must** post the grades to the transcript. Grades will be posted from the Semester 2 grading task to the Transcript tab for each student. Teachers must have entered a Semester 2 grade for this to occur successfully.

## Step 1: Run the Grades Report before teachers leave for the summer.

- 1. Navigate to Index > Grading & Standards > Reports > Grades Report
  - a. For Which students would you like to include in the report?, leave the default selected [All Students under Grade].
  - b. For *Grading Terms*, check the *Y* box.
  - c. For Select Teachers, either select All, or select one teacher.
  - d. For *Group By*, select the *Teacher* radio button and uncheck *Display term dates* and *Display section dates*.
  - e. For Select Standard/Grading Tasks, click only Semester 2.
    - TIP: The list is long, do a *CTRL-F* on the keyboard and search for Semester 2. Click *Highlight All* and keep pressing your enter key until it is highlighted under *Select Standard/Grading Tasks*.
    - ii. Once it is highlighted, leftclick on it so that is highlighted in blue.

Select Standard/Grading Tasks

|                                                                                                    | s Batch Report                                                                                                    |                                                                                                    |
|----------------------------------------------------------------------------------------------------|----------------------------------------------------------------------------------------------------|----------------------------------------------------------------------------------------------------|
| the Y                                                                                                    | his report will batch print students' g<br>here is an option to set a page break<br>eacher will always set a page break<br>tudents run per batch. Checking the p | rades. There is an option to print the report grouped by student, teacher or cour<br>for each student or course, suitable for handing out. The grades report group I<br>for each teacher. This is a very complex report, so try to limit the number of<br>page break option will make the report run faster.                                                                                                    |
| er select                                                                                                    | Which students would you like t Grade Grade FK TP TP TP TP TP TP TP TP TP TP TP TP TP                                                                            | o include in the report?                                                                                                    |
| Teacher                                                                                                    | C Ad Hoc Filter                                                                                                    | <b>v</b>                                                                                                    |
| Display                                                                                                    | Grading Terms                                                                                                    | <b>∀</b> Y                                                                                                    |
| ection                                                                                                    | Select Teachers                                                                                                    |                                                                                                    |
| ling<br>r 2.                                                                                                    |                                                                                                    |                                                                                                    |
| , do a<br>board                                                                                                    | Group By                                                                                                    | <ul> <li>Student          Image: Teacher ○ Course/Section     </li> <li>Image: Display term dates</li> </ul>                                                                                                    |
| ester 2.                                                                                                    |                                                                                                    | ☑ Display section dates                                                                                                    |
| and keep<br>key until<br>er <b>Select</b>                                                                                                    | Select Standard/Grading Tasks                                                                                                    | S.m.Re.o. interpret intent and meaning in artistic work.     S.V.Re.o. Interpret intent and meaning in artistic work.     K. M.R.e. interpret intent and meaning in artistic work.     K.V.R.e.S. Interpret intent and meaning in artistic work.     V.A.Re.S. Apply criteria to evaluate artistic work.     1.VA.C.n: Connecting - Relating artistic ideas and work with     1.VA.Re.S. Apply criteria to evaluate artistic work.     v.A. |
| Tasks.                                                                                                    | All Grades / Scores<br>Missing Grades / Scores                                                                                                    | Show Dropped Students                                                                                                    |
| ed, left-                                                                                                    | U dy Grade / Score                                                                                                    |                                                                                                    |
|                                                                                                    | Generate Report                                                                                                    |                                                                                                    |
| semester                                                                                                    | 2                                                                                                    | Highlight <u>All</u> Match <u>C</u> ase <u>W</u> hole Words 19 of 19 matches                                                                                                    |
|                                                                                                    |                                                                                                    |                                                                                                    |
| 5. M. Re.8: Interpret Intent and<br>5. VA. Re.8: Interpret intent and<br>K. M. Re.8: Interpret intent and<br>K. VA. Re.8: Interpret intent and<br>Semester 2 | meaning in artistic work.<br>d meaning in artistic work<br>meaning in artistic work.<br>d meaning in artistic worl                                               | c.                                                                                                    |

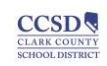

1.M.Re.9: Apply criteria to evaluate artistic work

1.VA.Cn: Connecting - Relating artistic ideas and work with... 1.VA.Re.9: Apply criteria to evaluate artistic work.

- f. Check the *Missing Grades/Scores* radio button and uncheck *Show Dropped Students*.
- g. Click Generate Report.

**Step 2: Posting Grades to the Transcript –** This process copies the teachers' posted grade book grade to the student's Transcript tab. This should be done after all teachers have submitted their grades and any grade changes in the grade book have been made.

- 1. From the *Index* tab, go to *System Administration > Student Portfolio > Transcript Post.*
- 2. Select the current school calendar for your track.
  - a. For Select Calendars, select your school's 18-19 calendar.
    - i. Verify that calendar highlighted matches the calendar at the top of the screen.
  - b. For *Select Credit Groups*, SHIFT-click all of the ES Credit Group items listed in the dropdown to ensure that all of the areas are highlighted.
  - c. For Select Terms, choose Term 1.
  - d. For Select Grades, CTRL-click 01, 02, 03, 04, 05, 0K.
  - e. Uncheck *Post Score Comments to Transcript*. This prevents teacher grade book comments from appearing on the transcript.
  - f. Select Run.
  - g. Click OK.

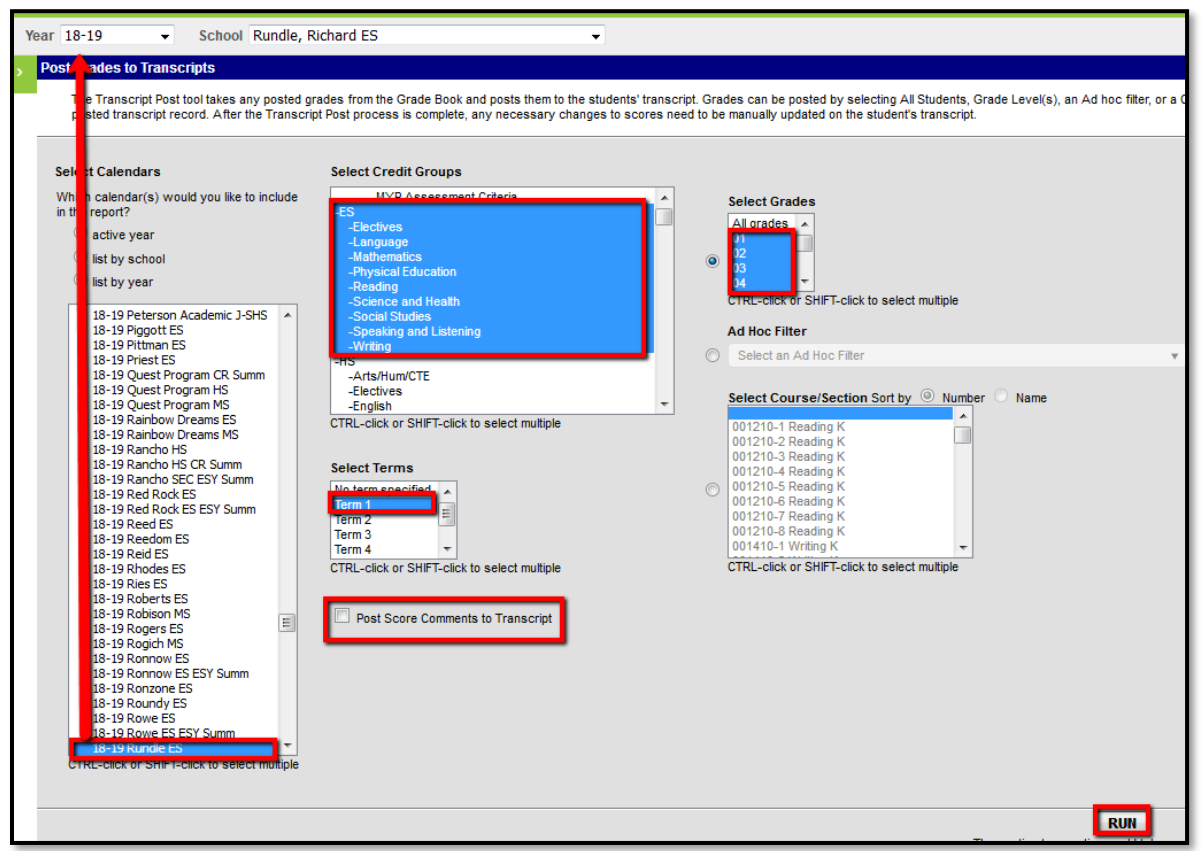

Every time the Transcript Post is done, any students with blank transcript grades for the selected term will be updated with the grade that the teacher has posted in the grade book. As long as the grading window is open, the Transcript Post procedure can be run multiple times. However, if there is a change in the student's grade [i.e., a posted grade book score change from C to B], the clerk must make the change on the Transcript tab for the

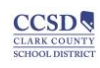

**student**. Transcript Post **will not overwrite existing grades** that have already posted to the student's course history.

4. If grades are not posted, it will appear as a Work In Progress on the student's transcript.

**Making Transcript Corrections:** After the Transcript post, if a teacher makes a grade change in the grade book, the change **will not be reflected** on the transcript. All changes **must be also made** on the student's transcript.

- 1. Navigate to *Index > Student Information > General > Transcript* for the student.
- 2. Click *Edit* to the left of the course that needs be corrected.

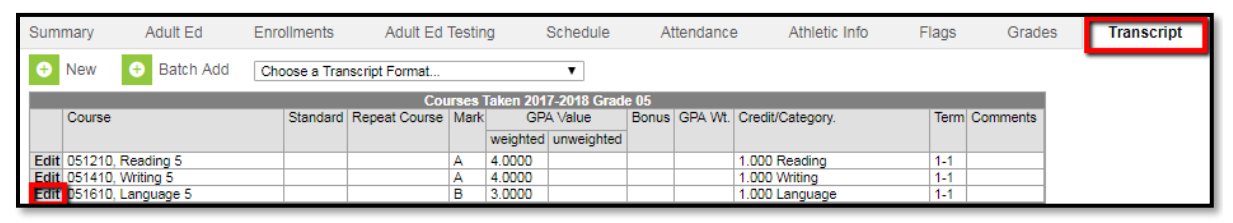

- 3. Select the appropriate grade from the Change Score drop down and click Save.
  - a. Only District A-F scores of A, B, C, D, or SBRC scores of 2, 3, and 4 earn credit. If the student earns an F, 1, or W for the course, no credit will be posted. When changing a student's grade to a passing score, remember to enter a 1 in the Earned box before saving.

| Save Save &                                     | Add Another Delete                                                     | New   | ]                            |                                       |                                                                         |  |
|-------------------------------------------------|------------------------------------------------------------------------|-------|------------------------------|---------------------------------------|-------------------------------------------------------------------------|--|
| Transcript Course Editor                        |                                                                        |       |                              |                                       |                                                                         |  |
| *School Year<br>2018-2019 ▼                     | Grade NCES Grade                                                       | ¥     | District No.                 | School No.                            | School Name<br>Rundle, Richard ES                                       |  |
| *Course Number<br>051810 Q<br>SCED Subject Area | Course Name                                                            |       | ]                            | State Code<br>51033<br>SCED Course Id | lentifier                                                               |  |
| 51: English Language<br>Date<br>05/24/2019      | Actual Term  Calendar Terms                                            |       | Start Term 1 Term Start Date | 033: Language A                       | End Term  Term End Date  DEC22010                                       |  |
| Current Score<br>B<br>Repeat Course             | Change Score                                                           | 1     |                              | GPA Weight<br>Percent                 | GPA Value Unweighted GPA Value<br>3.0000 GPA Max Bonus Points<br>4.0000 |  |
| Task/Standard Code                              | I<br>RP<br>A(4.0000)<br>A(4.0000)<br>C(20000)<br>C(20000)<br>D(1.0000) |       | Status<br>N/A 🔻              |                                       |                                                                         |  |
| Comments                                        | P (0.0000)<br>NM<br>IP<br>RP<br>W ▼                                    | lf th | e student is                 | moving frc                            | om an F, 1, or W to a passihı                                           |  |
| Score, remember to change Earned from 0 to 1.   |                                                                        |       |                              |                                       |                                                                         |  |
| X 1 1                                           | HIPTEd Credit Name                                                     |       |                              | Crec                                  | lit Rollup Overflow Override                                            |  |

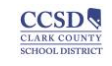